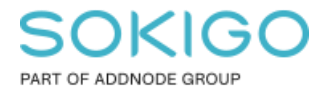

Produkt: GEOSECMA for ArcGIS Område: Desktop Modul: Fysisk Planering Skapad för Version: 10.9.1 SP6 Uppdaterad: 2025-01-03

Skapa administrativ bestämmelse inom en begränsningsyta

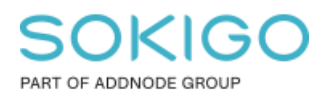

## Innehåll

| Skapa administrativ bestämmelse inom en begränsningsyta | 1 |
|---------------------------------------------------------|---|
| 1. Sammanfattning                                       | 3 |
| 2. Skapa punktbestämmelsen                              | 3 |
| 3. Placera ut bestämmelsen i planen                     | 4 |

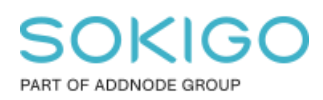

# 1. Sammanfattning

Om en administrativ bestämmelse endast ska gälla på ett delområde i en detaljplan, då behöver man skapa en begränsningsyta för administrativa bestämmelser. För att koppla en administrativ bestämmelse till en begränsningsyta så behöver man först skapa en punktbestämmelse. Punktbestämmelser för administrativa bestämmelser finns inte som standard i den globala planprofilen. Denna guide ger en kort beskrivning av hur dessa skapas och används.

#### 2. Skapa punktbestämmelsen

Öppna redigera planbestämmelser, den finns i menyn Planredigerare.

Om du inte redan har lagt till den administrativa bestämmelsen så lägg till den från den globala planprofilen.

Högerklicka på den administrativa bestämmelsen och kopiera som Punkt.

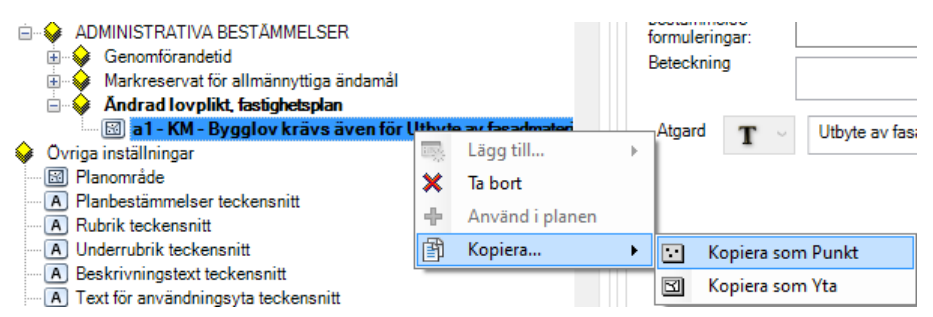

När punktbestämmelsen är skapad så kan ytbestämmelsen raderas från planprofilen om den inte behövs. Byt namnet på punktbestämmelsen och fyll i eventuella variabler och därefter Spara och stäng dialogen så att planen laddas om med de tillagda planbestämmelserna.

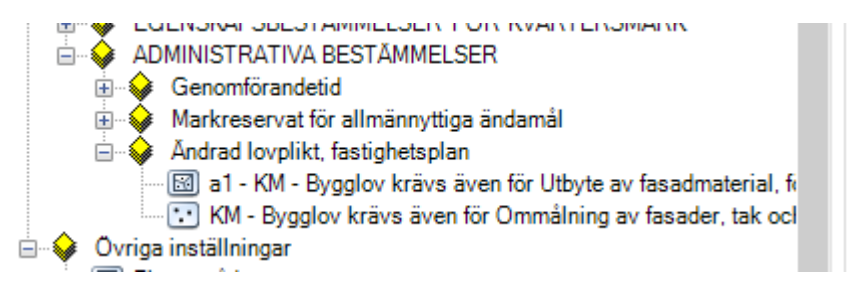

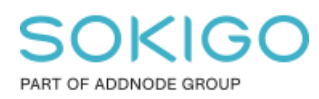

. . .

### 3. Placera ut bestämmelsen i planen

1. Rita begränsningsytan för administrativ bestämmelse

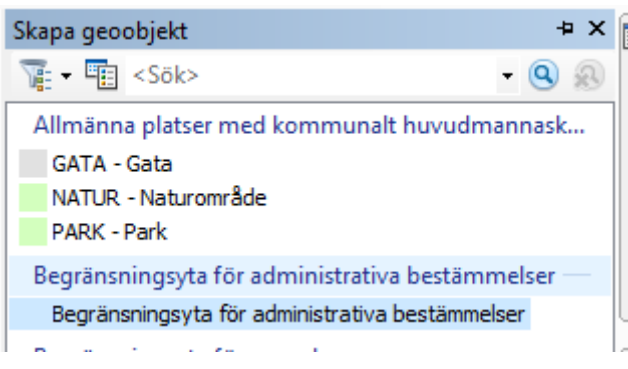

2. Markera bestämmelsen i fönstret "GEOSECMA Bestämmelser"

| GEOSE    | LMA Bestämmelser                                                                                                    |       |   |
|----------|----------------------------------------------------------------------------------------------------|-------|---|
| Plan:    | 148310                                                                                                    |       | ~ |
| Bestäm   | melse                                                                                                    | Värde |   |
|          | PLANBESTÄMMELSER                                                                                                    |       |   |
| <u> </u> | EGENSKAPSBESTÄMMELSER ALLMÄN PLATS                                                                                                    |       |   |
|          | 🖮 🕪 Mark                                                                                                    |       |   |
|          | +{} - Markens höjd över nollplanet ska vara i meter                                                                                                    | 0,0   |   |
| <u> </u> | EGENSKAPSBESTÄMMELSER FÖR KVARTERSMARK                                                                                                    |       |   |
|          | 🖶 😺 Omfattning                                                                                                    |       |   |
|          | in the second second se |       |   |
|          | Minvinkel                                                                                                    | 0     |   |
|          | Maxvinkel                                                                                                    | 0     |   |
|          | E 🚱 Utformning                                                                                                    |       |   |
|          |                                                                                                    | 0,0   |   |
|          |                                                                                                    | 0,0   |   |
| <u> </u> | ADMINISTRATIVA BESTÄMMELSER                                                                                                    |       |   |
|          | 🖻 🐓 Ándrad lovplikt, fastighetsplan                                                                                                    |       |   |
|          | 🔤 🔽 a1 - KM - Bygglov krävs även för Ommålning av fasa…                                                                                                    |       |   |
|          |                                                                                                    |       |   |

3. Välj verktyget Skapa bestämmelser

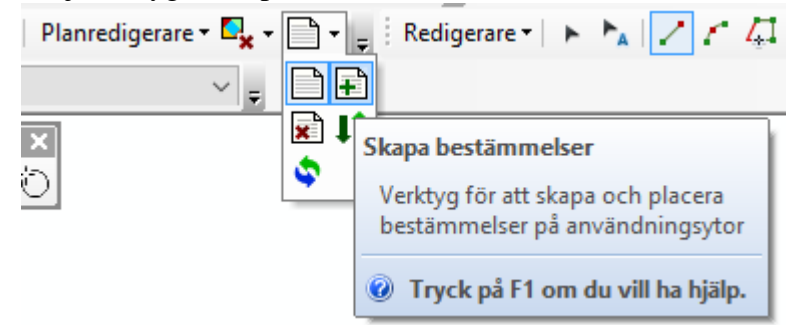

4. Klicka på begränsningsytan. Obs. ett litet kryss kommer att visas vid muspekaren när man står på rätt yta.

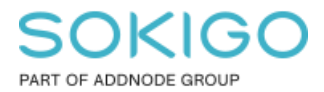

#### 5. Ev. flytta bestämmelsebeteckningen till passande plats.

I teckenförklaringen kommer bestämmelsen att visas som i bilden nedan.

| ADMINISTRATIVA BESTÄMMELSER                                                                                                    |  |
|----------------------------------------------------------------------------------------------------|--|
| Genomförandetid                                                                                                    |  |
| Genomförandetiden är 5 år ., PBL 4 kap. 21 §                                                                                     |  |
| Markreservat för allmännyttiga ändamål                                                                                           |  |
| U1 Markreservat för allmännyttiga underjordiska ledningar. Kvartersmark, PBL 4 kap. 6 §                                          |  |
| Ändrad lovplikt, fastighetsplan                                                                                                  |  |
| a <sub>1</sub> Bygglov krävs även för Utbyte av fasad material, fönster och ytterdörrar. Kvantersmark, PBL 4 kap. 15 § 1 st 1 p. |  |
| Bygglov krävs även för Ommålning av fasader, tak och utvändiga snickerier. Kvartersmark, PBL 4 kap. 15 § 1 st 1 p.               |  |